## **Training Tip**

## Talent Web Portal – Hourly Employees

## **<u>Timesheet Entry</u>**

1. Once logged into your Talent Web Portal, click on the **Timesheets Tab** to the timesheet for your assignment.

| THE<br>RESERVES<br>NETWORK | yDashbord Timesheets Profile Pay History | • |
|----------------------------|------------------------------------------|---|
|                            | Tasks                                    |   |
|                            | 18 assigned tasks to complete.           | Ş |
| Elise Test2                | Click stort to begin completing tasks    |   |
| Assigned Tasks             | Start                                    |   |
| Form VA-4                  |                                          |   |

2. Click View Timesheet for your current Assignment.

| heets Profile Pay History           | •                                                                                                    |
|-------------------------------------|----------------------------------------------------------------------------------------------------|
|                                     |                                                                                                    |
| ew timesheets                       |                                                                                                    |
| Assembly                            |                                                                                                    |
| Mar 11, 2020 - Mar 12, 2020         |                                                                                                    |
| zz MJ's Club (zzMary Jane zzNugent) |                                                                                                    |
| 222 High St<br>Erie, PA 16615       |                                                                                                    |
| View Timesheet                      |                                                                                                    |
| view limesneet                      |                                                                                                    |
|                                     | ever timesheets          Assembly         Mor 11, 2020 - Mor 12, 2020         zz MJ's Club (zzMory Jone zzNugent)         222 High St         Erie, PA 165115         View Timesheet |

- 3. The most recent week's timesheet will appear. Enter **Start Time**, **End Time** and **any un-paid Breaks** for each day worked.
  - If more than one unpaid break was taken, click the green +break button to add the additional break times.
  - If an unpaid break was not taken, click the **red –break** button to remove the break times.

| THE myDashboard Timesheets Profile NETWORK   | Pay History                       | G Solo                                  | ct Languago   🔻                         |
|----------------------------------------------|-----------------------------------|-----------------------------------------|-----------------------------------------|
| C Week ending: Sun Mar 15 2020               | Back to                           | imesheet Manager                        | Wook onding: Sun Mar 29 2020 >          |
|                                              | Week Ending Mar 22 2020           | Events 3 Notes Leave 0 Apply Def        | ault                                    |
| Consultant: Bozo The Clown                   | Company: zzzSpace Jammies Mai     | ager: zzzSnoop zzzDog Job Title: Dogg   | ity Dog Job Dates: 1/1/20 - 2/1/00      |
| Monday Mar 16 2020 Clear Tuesday Mar 17 2020 | Wednesday Mar 18 2020 Clear Thurs | ay Mar 19 2020 Friday Mar 20 2020 Clear | Saturday Mar 21 2020 Sunday Mar 22 2020 |
| Mon In 8:00 AM Tue In                        | Wed In 8:30 AM Thu In             | Fri In 7:45 AM                          | Sat In Sun In                           |
| Break Start 12:00 PM Break Start             | Break Start 10:30 AM Break St     | Break Start 11:30 AM                    | Break Start Break Start                 |
| Break End 1:00 PM Break End                  | Break End 11:30 AM Break E        | d Break End 12:30 PM                    | Break End Break End                     |
| O Break O Break O Break                      | O Break OBreak                    | eak © Break © Break                     | Break     Break     Break     Break     |
| Mon Out 4:45 PM Tue Out                      | Wed Out 5:00 PM Thu Ou            | Fri Out 5:00 PM                         | Sat Out Sun Out                         |
| 776 Regular                                  | 7.5 Regular                       | 8.25 Regular                            |                                         |
|                                              |                                   |                                         |                                         |
|                                              | Reg                               | ular Hours                              |                                         |
|                                              | 2                                 | 3.50                                    |                                         |
|                                              | Save Timesheet 🖨 Save & Sub       | nit Timesheet 1 Submit Zero Hours 1     |                                         |
|                                              |                                   |                                         |                                         |

4. As you enter your time daily, click the blue **Save Timesheet** button.

| THE<br><u>RESERVES</u><br>NETWORK Timesheets Profile | Pay History                                   | G SelectLanguage   🔻                                             |                         |
|------------------------------------------------------|-----------------------------------------------|------------------------------------------------------------------|-------------------------|
| Week ending: Sun Mar 15 2020                         | Back to Timesheet                             | Manager Week end                                                 | ling: Sun Mar 29 2020 > |
|                                                      | Week Ending Mar 22 2020 Events (              | Notes Leave () Apply Default                                     |                         |
| Consultant: Bozo The Clown                           | Company: zzzSpace Jammies Manager: zz         | :zSnoop zzzDog Job Title: Doggity Dog Job Dates: 1/1/20 - 2/1/00 |                         |
| Monday Mar 16 2020 Clear Tuesday Mar 17 2020         | Wednesday Mar 18 2020 Clear Thursday Mar 19 2 | 2020 Friday Mar 20 2020 Clear Saturday Mar 21 2020 Sun           | iday Mar 22 2020        |
| Mon In 8:00 AM Tue In                                | Wed in 8:30 AM Thu in                         | Fri In 7:45 AM Sat In Sun I                                      | In                      |
| Break Start 12:00 PM Break Start                     | Break Start 10:30 AM Break Start              | Break Start 11:30 AM Break Start Break S                         | Start                   |
| Break End 1:00 PM Break End                          | Break End 11:30 AM Break End                  | Break End 12:30 PM Break End Break E                             | End                     |
| Break     Break     Break                            | Break     Break     Break     Break     Break | ak O Break O Break O Break O                                     | Break OBreak            |
| Mon Out 4:45 PM Tue Out                              | Wed Out 5:00 PM Thu Out                       | Fri Out 5:00 PM Sat Out Sun O                                    | Jut                     |
| 776 Regular                                          | 7.5 Regular                                   | 8.25 Rogular                                                     |                         |
|                                                      |                                               |                                                                  |                         |
|                                                      | Regular Hou                                   | irs                                                              |                         |
|                                                      | 23.50                                         | )                                                                |                         |
|                                                      | Save Timesheet 🖨 Save & Submit Timesh         | submit Zero Hours 🕹                                              |                         |

5. After the time is entered for the entire work week, click on the **green Save & Submit Timesheet** button to submit the timesheet to your timecard approver.

| THE<br>RESERVES<br>NETWORK | myDash            | board Timesheets Profile | Pay History                 |                                                      | G Selec                   | et Language 🔻 🌑          |                                |
|----------------------------|-------------------|--------------------------|-----------------------------|------------------------------------------------------|---------------------------|--------------------------|--------------------------------|
| < Week endi                | ng: Sun Mar 15 20 | 20                       |                             | Back to Timesheet Manage                             | r                         |                          | Week ending: Sun Mar 29 2020 > |
|                            |                   |                          | Week Ending Mar 2           | 2 2020 Events 3                                      | lotes Leave O Apply Defo  | ault                     |                                |
|                            | Consu             | ltant: Bozo The Clown    | Company: zzzSpace Jamm      | nies Manager: zzzSnooj                               | p zzzDog Job Title: Doggi | ity Dog Job Dates: 1/1/2 | 0 - 2/1/00                     |
| Monday Mar                 | 16 2020 Clear     | Tuesday Mar 17 2020      | Wednesday Mar 18 2020 Clear | Thursday Mar 19 2020                                 | Friday Mar 20 2020 Clear  | Saturday Mar 21 2020     | Sunday Mar 22 2020             |
| Mon In                     | 8:00 AM           | Tue In                   | Wed In 8:30 AM              | Thu In                                               | Fri In 7:45 AM            | Sat In                   | Sun In                         |
| Break Start                | 12:00 PM          | Break Start              | Break Start 10:30 AM        | Break Start                                          | Break Start 11:30 AM      | Break Start              | Break Start                    |
| Break End                  | 1:00 PM           | Break End                | Break End 11:30 AM          | Break End                                            | Break End 12:30 PM        | Break End                | Break End                      |
| 😌 Break                    | 🗢 Break           | 😌 Break 😑 Break          | 😌 Break 🗢 Break             | 🛛 Break 🕞 Break                                      | 😔 Break 🖨 Break           | Streak Streak            | 😌 Break 🗢 Break                |
| Mon Out                    | 4:45 PM           | Tue Out                  | Wed Out 5:00 PM             | Thu Out                                              | Fri Out 5:00 PM           | Sat Out                  | Sun Out                        |
| 7.76 R                     | ogular            |                          | 7.5 Regular                 |                                                      | 8.25 Regular              |                          |                                |
|                            |                   |                          |                             | Regular Hours                                        |                           |                          |                                |
|                            |                   |                          | Save Timesheet 🖨            | Submit this timesheet to<br>your timesheet approver. | Submit Zero Hours 🕁       |                          |                                |

- 6. A Submit Hours confirmation pop up box will come up. Enter any notes to the timecard approver if needed and click **Submit Timesheet**.
  - The timesheet will not be submitted if the Submit Timesheet button is not clicked. After clicking the button, you will receive an email that the timesheet has been submitted and the approving manager will receive an email notifying them that the timecard needs to be approved.

| Submit Hours                                                                                                    | ×      |
|----------------------------------------------------------------------------------------------------|--------|
| Submit Mar 22 2020 timesheet to your                                                                                    |        |
| Notice! By submitting these hours, you agree that they are an accurate representation of the time you worked this week. |        |
| Notes:                                                                                                    |        |
| enter any notes you would like to include with this submittai                                                           |        |
| Set as Default Cancel Submit Time                                                                                       | esheet |